To purchase or renew a pool membership (required to register for Lap Swim) Go to <u>www.westwoodrec.com</u> CLICK ON REGISTER FOR PROGRAMS This goes to our registration site

Click on "Register" Click on "purchase or renew a membership" You must complete purchase of the membership before you register for lap swim times

## **RESERVATIONS OPEN ONLINE WEDNESDAYS AT 7:00PM FOR THE FOLLOWING WEEK**

To register for LAP SWIM TIME Go to <u>www.westwoodrec.com</u> CLICK ON REGISTER FOR PROGRAMS This goes to our registration site

The reservations are located under "Register" then "Programs or Activities"

The season (Year Season) i.e. 2024 Fall The category - Aquatics

Lap Lane Reservations or Open/Family Swim Reservations

There is a drop down of the days/times under the week(s) that are open for reservations Click on the day you want, available times are shown Click on the sign-up "pad" Read and accept the Waiver Add to cart \*\*You must go all the way through the checkout process and hit "PAY" There is no fee put you must hit PAY to complete the reservation and receive email confirmation